# NPE X500 QuickStart

# Hardware startup

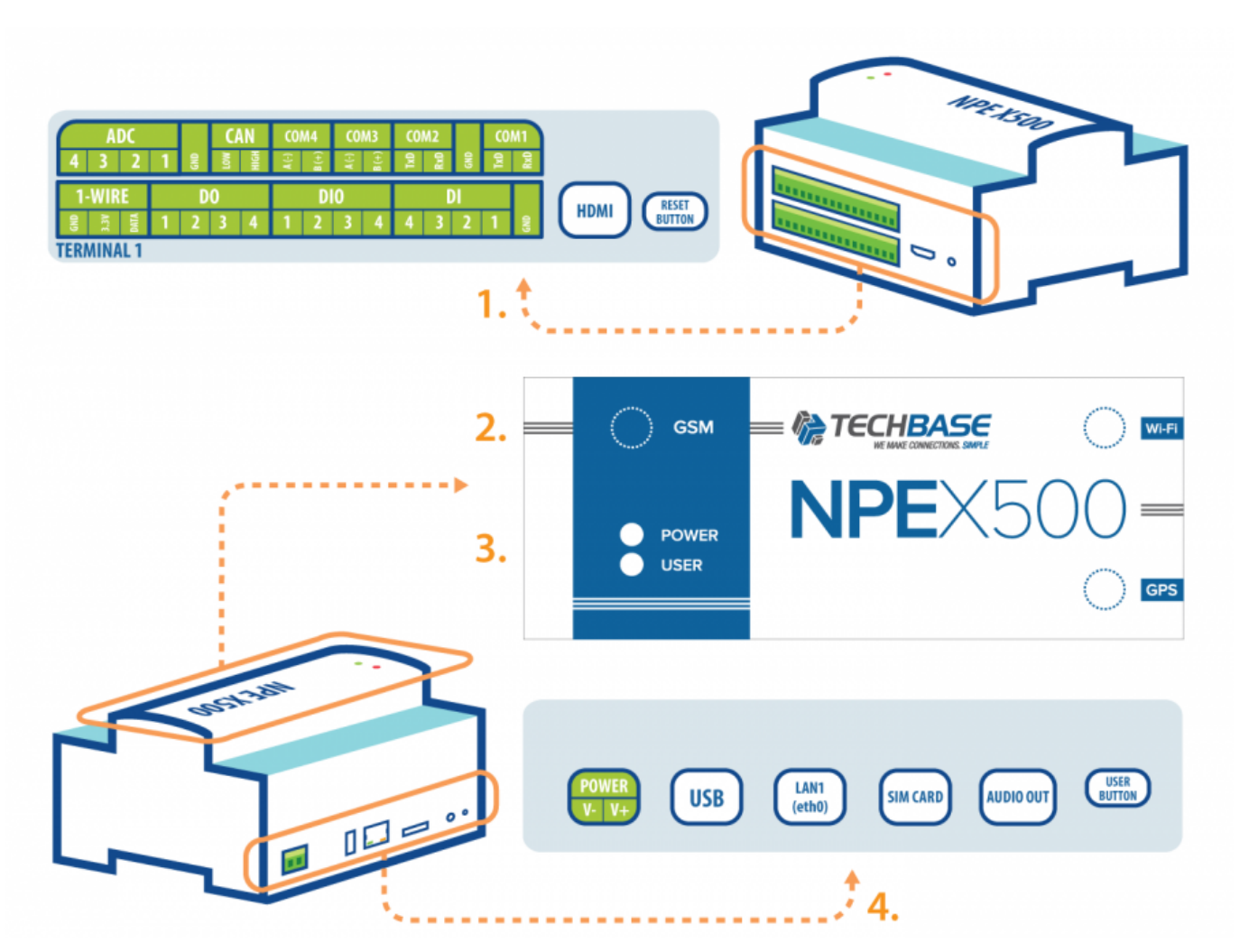

- 1. HDMI, DI/DO, 1-Wire, RS, CAN, AI Connectors + RESET button
- 2. GSM antenna connector
- 3. LED indicators
- 4. Power connector, USB, Ethernet ports, SIM Card slot, Audio output port, USER button

### Powering up

The first step is to connect the power supply.

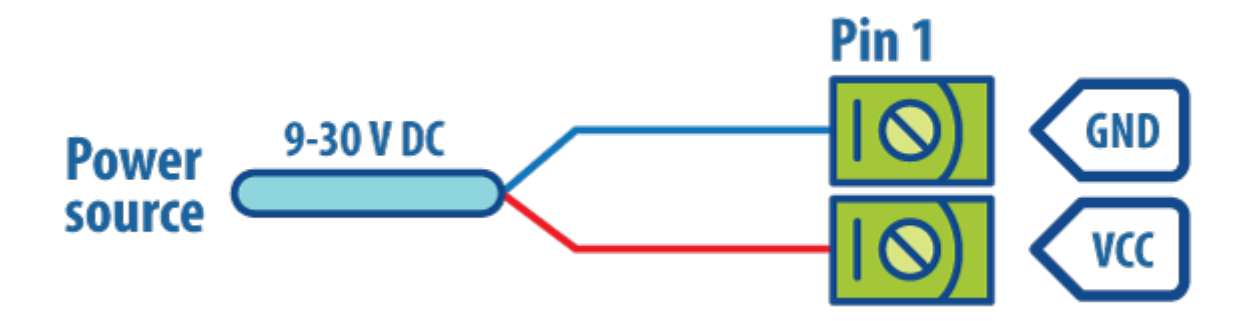

2/6

#### **LED** indicators

- POWER Continuously lit when device is turned on
- USER turned off by default configurable by user

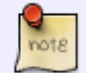

LEDs support RGB color configuration

#### **Connect to the device**

#### **Check IP address**

There are 2 ways to connect with device using ETH interface

- directly connected to the PC:
  - The default IP Address is 192.168.0.101 make sure that IP address of your PC is in the same subnet.
- connected to the LAN network:
  - Device will get IP Address from DHCP server. Use SearchNPE to detect NPE X500 devices on the network and to determine IP address. Find the application at http://www.a2s.pl/products/npe/SearchNPE PZA2S.zip.

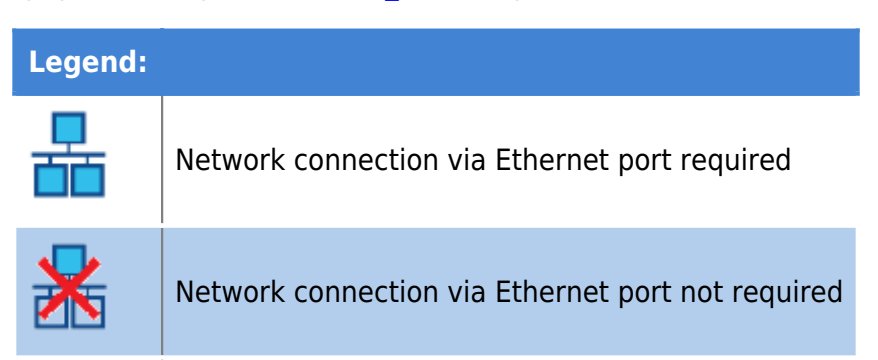

#### Login to the device

If the device is connected to the network and you know IP address, you can connect using TCP port 22

(default in SSH) e.g., using PuTTY in Windows or *ssh* command in Linux. You can find PuTTY at following address: http://the.earth.li/~sgtatham/putty/latest/x86/putty.exe

You can use following credentials to login.

| *  | Login | Password | Permissions      |
|----|-------|----------|------------------|
| 1. | user  | user     | User permissions |
| 2. | root  | techbase | Root permissions |

#### **3G Connection**

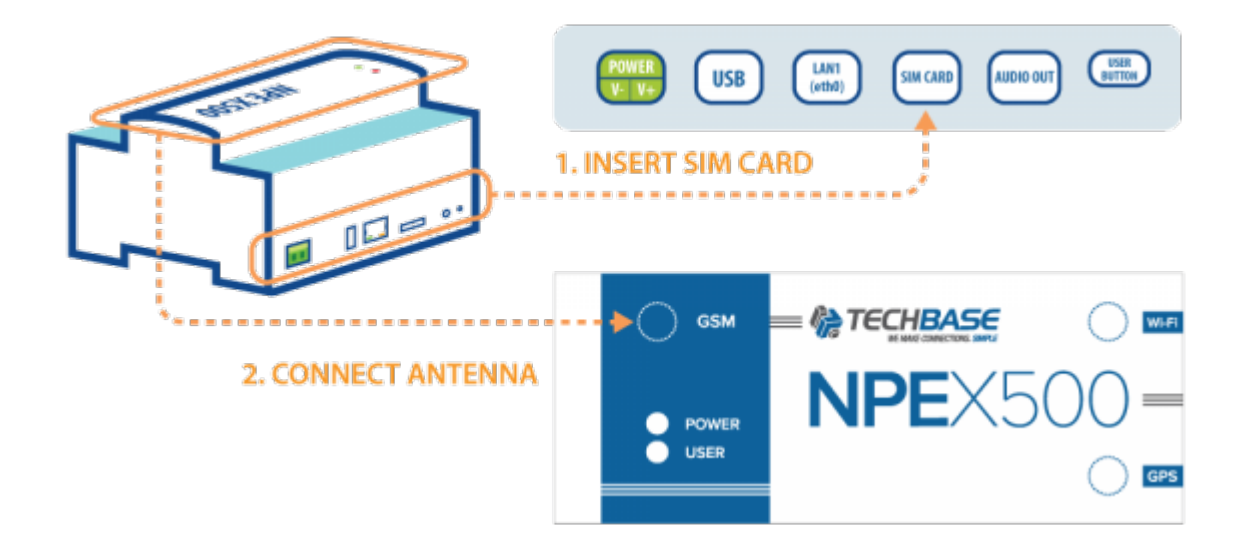

To establish connection using gprs package, do the following:

- Insert SIM Card into the slot on the side of the device
- Connect antenna to connector on the top of the device
- Connect via ssh to Modberry
- Use sudo su
- Run this command: softmgr update gprs
- after installation, execute this command:

#### gprs connect

· Connection should be established automatically

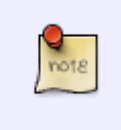

*gprs abort* should be used if anything goes wrong gprs status *return the actual status of the connection gprs disconnect* disconnects the connection

## Software Startup

#### iModCloud

In order to register iMod/NPE X500 in iModCloud make sure your device is connected to the Internet via Ethernet port described in section 1.

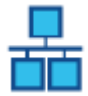

• Type demo.imodcloud.com in your web browser

4/6

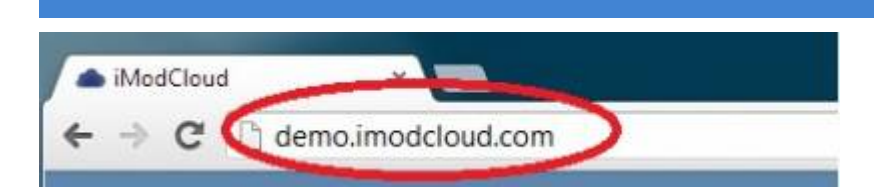

#### Click Register your device

| Available actions   |   |
|---------------------|---|
| Login               | 0 |
| Register the device | 0 |

#### • Enter the register data:

| Serial number or Device ID |         |  |  |  |  |  |  |
|----------------------------|---------|--|--|--|--|--|--|
| iMC - pass                 |         |  |  |  |  |  |  |
| Cancel                     | Confirm |  |  |  |  |  |  |

#### • You will find register data on the label:

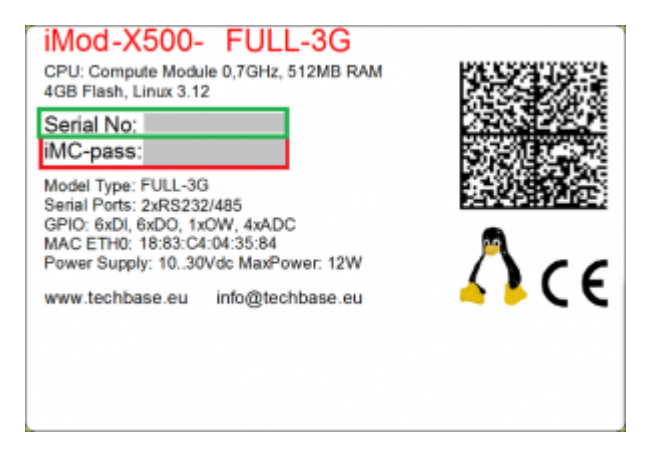

• Activate your account: activate your iModCloud account by clicking the button and filling in required information for your account:

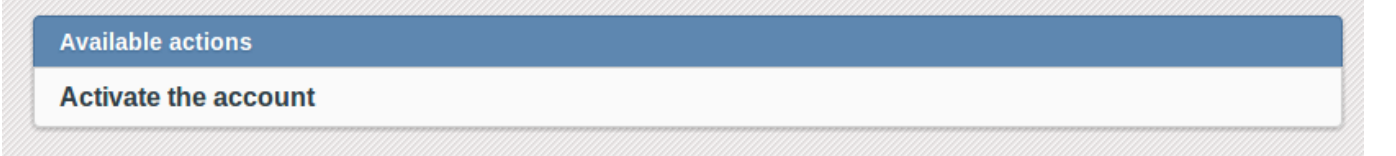

• After registering the device an activating the account you will see a similar view:

|                                      |      | NPE X500 QuickStart |                   | 5/6        |  |
|--------------------------------------|------|---------------------|-------------------|------------|--|
| status                               | beep | ping                | Odśwież parametry |            |  |
| 2014-05-21 10:41<br>Device is online |      |                     |                   |            |  |
| Nazwa                                |      |                     | Der               | no Unit #1 |  |
| Device ID                            |      | 30000058            |                   |            |  |
| Serial No                            |      | 1883C40422C0        |                   |            |  |
| Model                                |      | iMod-9400RW-3G      |                   |            |  |
| VPN IP                               |      | 10.8.55.3           |                   |            |  |
| ETH IP                               |      | 192.168.7.134       |                   |            |  |
| GPRS IP                              |      | 46.215.77.195       |                   |            |  |
| STATUS                               |      |                     |                   | L.         |  |
| NX Dynamics                          |      | Open                |                   |            |  |

• You can check if your device is properly connected by going to: Devices → *YourDevice* and clicking Ping or BEEP button at the top

If you have any problems with logging to iModCloud, don't hesitate to contact us.

### Managing software packages

Following commands are to be used in terminal.

#### How to check what packages are installed

softmgr list

素 🎖 🖗

#### How to check for updates

softmgr checkall

#### How to update all packages

softmgr update all

#### How to update iMod package to the newest version

```
softmgr update imod_tiger -b x500-beta
```

6/6

# Rescue mode

Instructions for rescue mode can be found here

### **Contact**

- For further information on NPE and related products visit: http://www.techbase.eu/en
- The A2S.pl online catalog offers hardware and software products for purchase: http://www.a2s.pl/en
- For more information on iModCloud visit: http://www.imodcloud.com/en/

• 🔀 info@a2s.pl

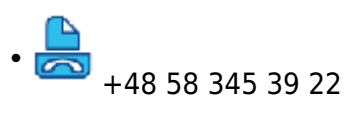